# Procédure pour réaliser un maillage texturé sur Blender 2.80+

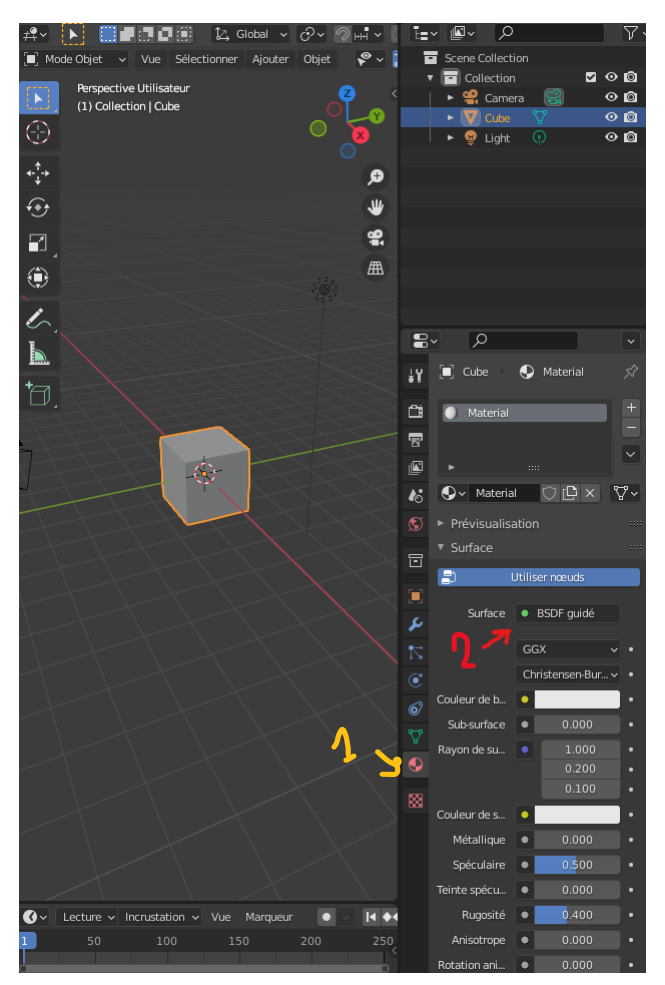

#### Première étape :

 > Cliquer sur l'icone des propriétés des matériaux pour afficher le menu de droite.

### Deuxième étape :

> Cliquer sur Surface et sélectionner

« BSDF Diffus » le menu suivant devrait s'afficher :

| ▼ Surface                |                                |
|--------------------------|--------------------------------|
|                          | Utiliser nœuds                 |
| Surface                  | BSDF diffus                    |
| Couleur                  | •                              |
| Rugosité                 | • 0.400 •                      |
| Normale                  | Par défaut                     |
| ► Volume                 |                                |
| Réglages                 |                                |
|                          | Suppression des faces arrières |
| Mode de mélange          | Opaque ~                       |
| Mode d'ombrage           | Opaque ~                       |
| Limite de coupure        |                                |
|                          | Réfraction en espace écran     |
| Profondeur de réfraction |                                |
|                          | Translucence sub-surfacique    |
| Indice de passe          | 0                              |

### Troisième étape :

- > Cliquer sur le cercle de couleur jaune, la fenêtre suivante doit apparaître cliquer sur
- « Texture image »

|   | Entrée              | 📑 Texture               | Couleur           |               | Convertisseur        |
|---|---------------------|-------------------------|-------------------|---------------|----------------------|
|   | Occlusion ambiante  | Texture brique          | Luminosité/Cont   | raste         | Corps noir           |
|   | Attribut            | Textures_damier         | Gamma             |               | Dégradé de couleurs  |
|   | Info objet          | Texture d'environnement | Teinte Saturation | n Valeur      | Combiner <u>H</u> SV |
|   | RGB                 | Texture dégradé         | Inverser          |               | Combiner RGB         |
|   | Couleur de vertices | Texture image           | Mélanger          |               | Shader to RGB        |
|   | ⊻olume Info         | Texture magique         | Courbes RGB       |               | Longueur d'onde      |
|   |                     | Texture <u>b</u> ruit   |                   |               | Opaque 🗸             |
|   |                     | Densité de point        |                   |               | 0.000                |
|   |                     | Texture du ciel         |                   |               |                      |
|   |                     | Texture voronoï         |                   |               | Refraction en esp    |
|   |                     | Texture vague requeur   |                   |               | 0 m                  |
| 1 |                     | White Noise Texture     |                   |               | Translucence sub     |
|   |                     |                         | lnc               | dice de passe | 0                    |
|   | Set Active Modifier | Déplacer vue            |                   | C             | Menu contextuel      |

# Quatrième étape :

> Cliquer sur Nouvelle, la fenêtre suivante apparaît :

| 8   | ~                                    |                 | <u>م</u>                          |        |     | ~  |
|-----|--------------------------------------|-----------------|-----------------------------------|--------|-----|----|
| ŧ۲  | 🔳 Cube 🏾 💽 Material                  |                 |                                   |        |     | Ń  |
| Ċi  | Material                             |                 |                                   |        |     |    |
| 5   |                                      |                 |                                   |        |     |    |
|     |                                      |                 |                                   |        |     |    |
| 18  | . ● ✓ Material                       |                 |                                   |        | ΟĽ× | ∿∿ |
| S   | <ul> <li>Prévisualisation</li> </ul> |                 |                                   |        |     |    |
| B   | ▼ Surface                            |                 |                                   |        |     |    |
|     | <b>_</b> )                           |                 | Utiliser nœuds                    |        |     |    |
|     |                                      | Surface         | <ul> <li>BSDE diffus</li> </ul>   |        |     |    |
| م   |                                      | Surface         |                                   |        |     |    |
| 12  | <b>v</b>                             | Couleur         | <ul> <li>Texture image</li> </ul> |        |     |    |
| ۲   | <b>∼</b> +                           | Nouvelle        |                                   | Ouvrir |     |    |
| 67  |                                      |                 | Linéaire                          |        |     |    |
| \$7 |                                      |                 | Plat                              |        |     |    |
|     |                                      |                 | Répéter                           |        |     |    |
|     |                                      | Vecteur         | Par défaut                        |        |     |    |
| 88  |                                      | Rugosité        | •                                 | 0.400  |     |    |
|     |                                      | Normale         | Par défaut                        |        |     |    |
|     | ► Volume                             |                 |                                   |        |     |    |
|     | ▼ Réglages                           |                 |                                   |        |     |    |
|     |                                      |                 | Suppression des faces arrières    |        |     |    |
|     |                                      | Mode de mélange | Opaque                            |        |     |    |
|     |                                      | Mode d'ombrage  | Opaque                            |        |     |    |
|     |                                      |                 |                                   |        |     |    |

Dans « Type Généré » sélectionner « Grille UV » et Cocher « En damier ».

| Nouvelle image | e + Nouvel       |  |  |  |
|----------------|------------------|--|--|--|
| Nom            | Sans nom         |  |  |  |
| Largeur        | 1024 px          |  |  |  |
| Hauteur        | 1024 px          |  |  |  |
| Couleur        |                  |  |  |  |
|                | 🗹 Alpha          |  |  |  |
| Type généré    | _Vide ∽          |  |  |  |
|                | 32-bits flottant |  |  |  |
|                | En damier        |  |  |  |
| Ok             |                  |  |  |  |
|                |                  |  |  |  |

## Cinquième étape :

> En haut de la fenêtre cliquer sur le petit logo d'arbre de documents, pour faire afficher le menu suivant, cliquer ensuite sur « Editeur UV ».

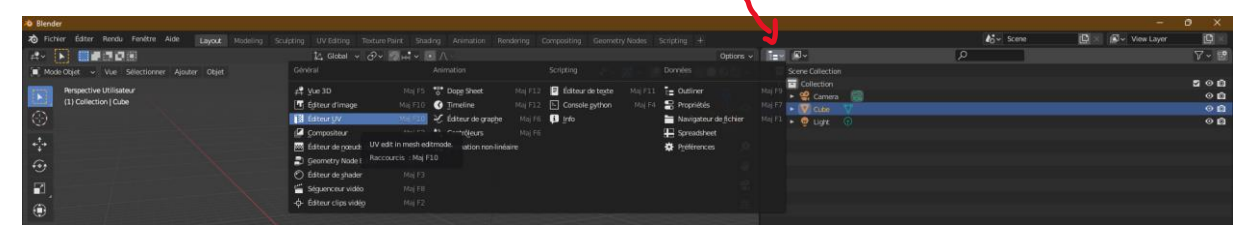

### Sixième étape :

> La fenêtre suivant doit apparaître, cliquer ensuite sur le logo d'image et cliquer sur « Sans nom » pour faire apparaître le maillage uv.

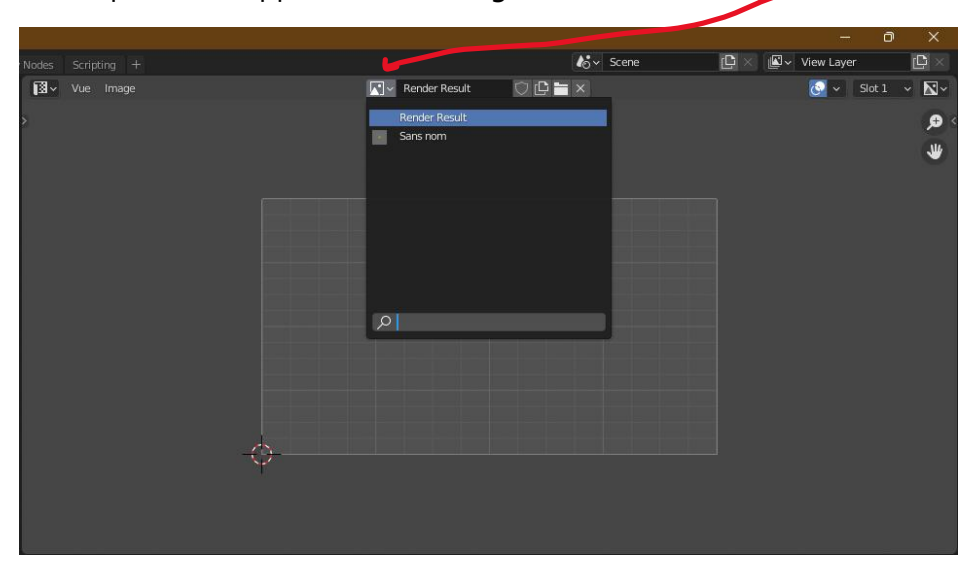

Voilà ce que vous devriez obtenir, si vous avez suivi correctement toutes les étapes :

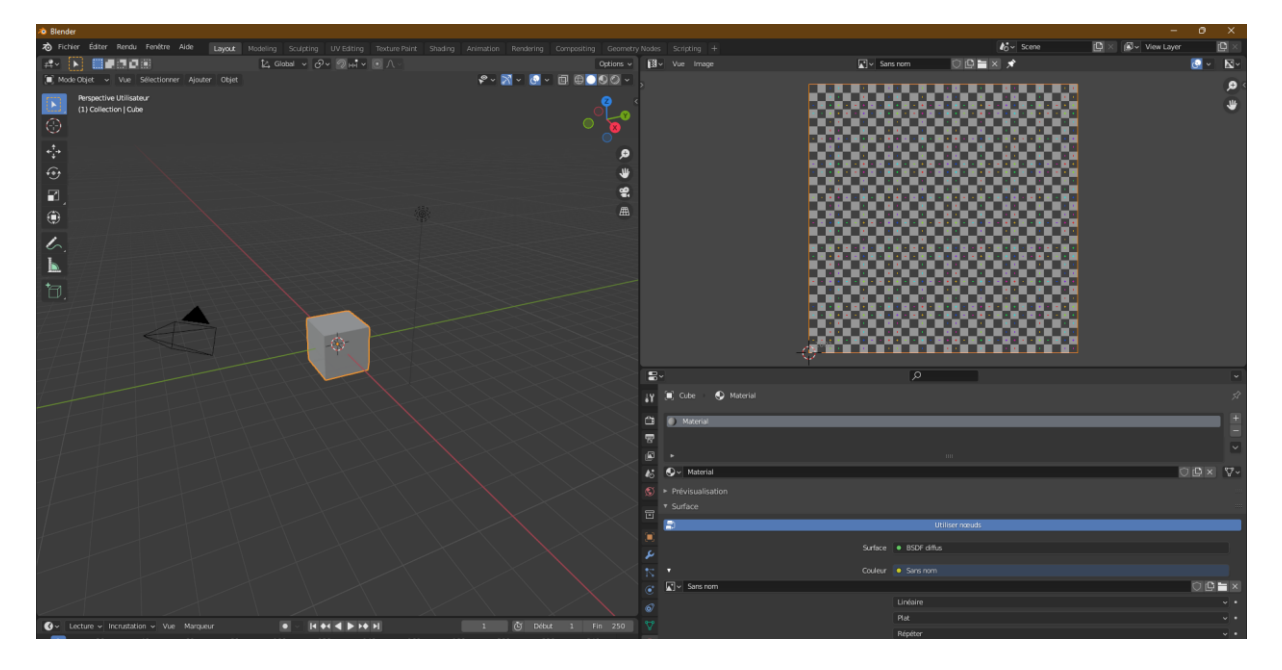

On va maintenant appliquer ce maillage sur l'objet en question.

### Septième étape :

> Cliquer sur le déroulant « Mode Objet » pour sélectionner « Mode Edit », votre cube devient normalement orange pour vous indiquer qu'il est bien sélectionner pour être éditer.

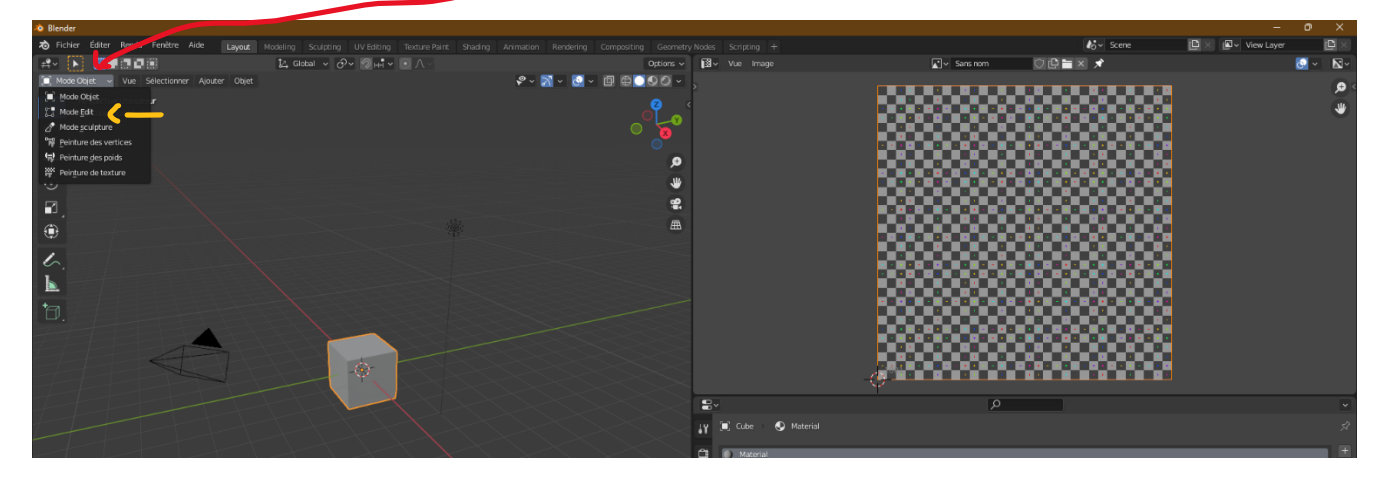

#### Dernière étape :

> Cliquer sur le bouton « Ombrage de vue » et votre cube devrait donc avoir le maillage texturé.

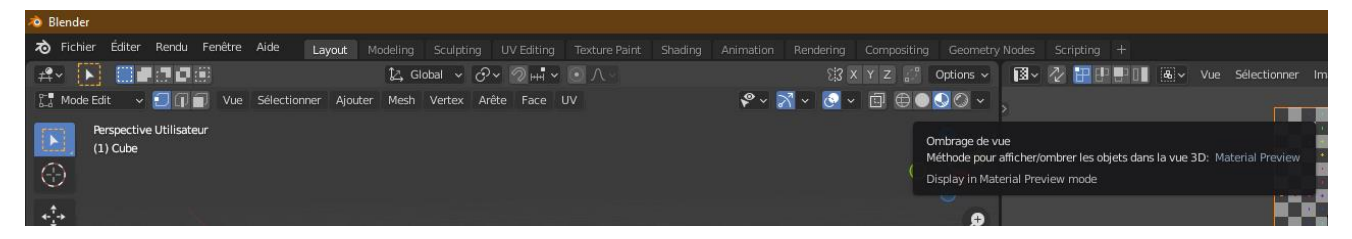